# 人間ドック・健診予約システム 人間ドック案内とログイン方法

## 人間ドックについて

2024年度より人間ドックに関わる業務を㈱バリューHRに委託します。 医療機関へ電話をして予約していただくことや補助金額、オプション検査項目などの変更はありませんが、 「利用申込書」の提出からWEBでの申込手続きとなり、個人負担金の支払い方法も変更となります。 下記をご確認の上、人間ドックの予約申込手続きを行ってください。

#### ■受診対象者

年度内に35歳以上になる被保険者と被扶養者(いずれも任継含む)

■申込期間および受診期間と受診可能回数

①予約申込期間 : 2025年2月3日(月)~
②受診期間 : 2025年4月1日(火)~
③受診可能回数 : 年度内にいずれかのコースを1回

#### ■補助対象コース

①人間ドックコース(胃X線コース)

#### ②脳ドックコース

※胃内視鏡(胃カメラ)コースへの差額料金は、個人負担になります。

#### ■補助対象オプション検査

①子宮頸部細胞診 ②子宮エコー(経腟超音波) ③乳房視触診 ④乳房エコー ⑤マンモグラフィ ⑥PSA(前立腺がん腫瘍マーカー) ⑦CEA(消化器系腫瘍マーカー)

#### ■個人負担金

①被保険者 : 受診料の20% (補助上限35,000円)
②被扶養者 : 受診料の25% (補助上限33,000円)
※受診当日に健診機関での支払いに変更となります。

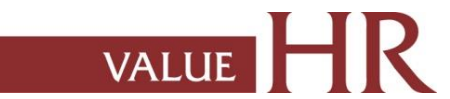

## 人間ドック予約手続きの流れ

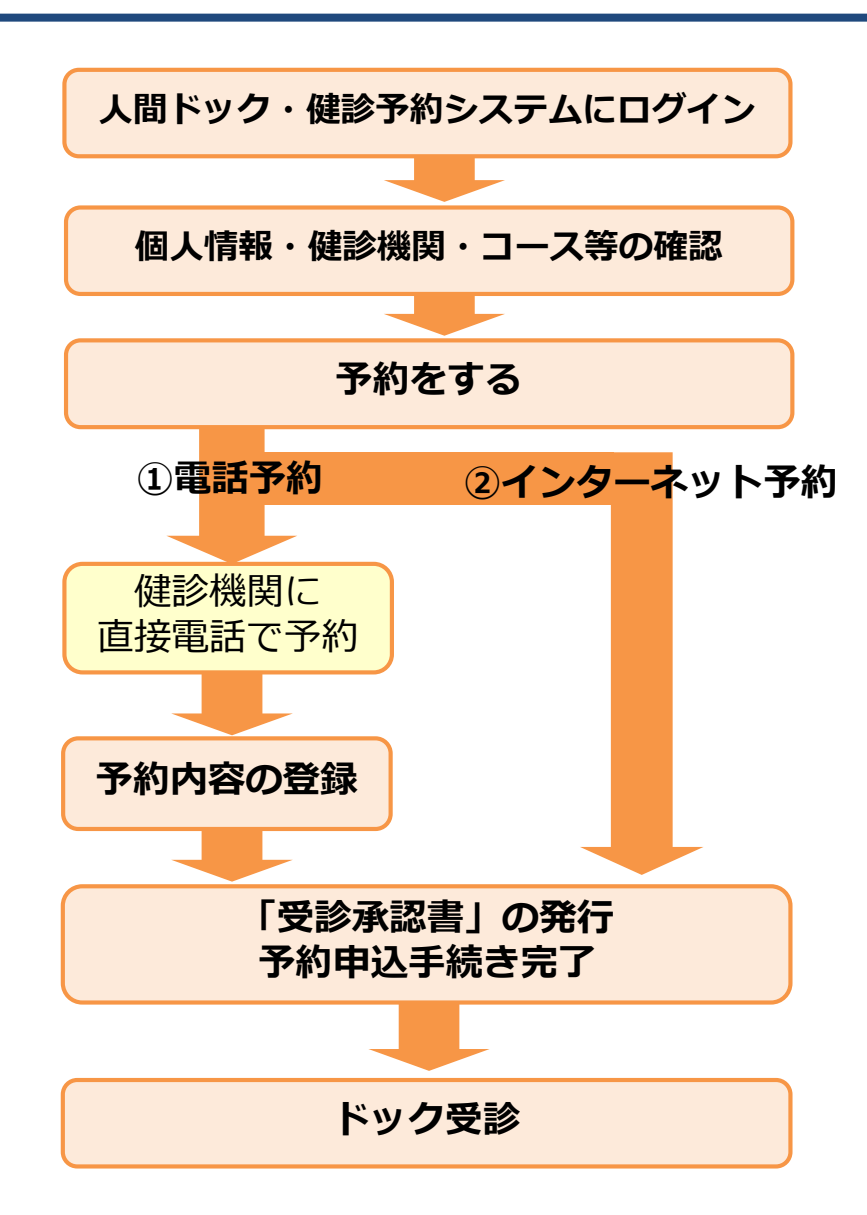

予約システムはWEBシステムです。インターネットにつながる環境であれば、どこからでもログインできます。例)スマートフォン、パソコン

#### ■予約する

①電話予約

健診機関に直接電話をかけて予約をした後、当サイトで予約内容を入力 (登録)し、予約申込手続きをする方法です。

※<u>必ずご自身で健診機関に予約をした上で、当サイトに予約内容を登録</u>して ください。

#### ②インターネット予約

当サイトからの手続きだけで、予約申込手続きと健診機関への予約申込の 両方が完了します。

(健診機関へ電話で予約する必要がなく、24時間手続き可能です。) ※インターネット予約対応の健診機関は、一部分に限られます。

インターネット予約に対応していない健診機関およびコースをご希望の方は ①「電話予約」の手順に沿って申込み手続きをお願いします。

○希望する健診機関・受診日程・コースを選択の上、予約登録が完了すると 「受診承認書」が発行されます。

また、後日健診機関から検査キット等がご指定の住所に送付されます。

受診日当日は、健診機関からの「検査キット」・「マイナ保険証」等を持参し てください。(受診承認書は健診機関へも送付されますので、当日提出の 必要はありません。)

VALUE

## 人間ドック・健診予約システム ログイン方法①

### ①URLか2次元バーコードよりアクセスします

## ■健診予約システムURL : <u>https://secure.apap.jp/pers/usr/g559/login.jsp</u>

③各欄を記載し「次へ」をクリック

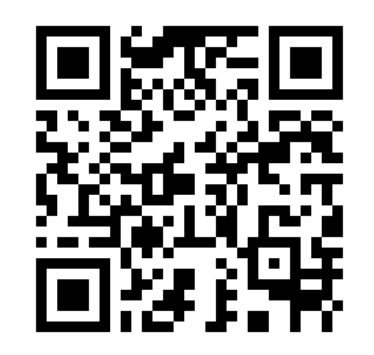

### ②「ID・パスワードの取得」をクリックします

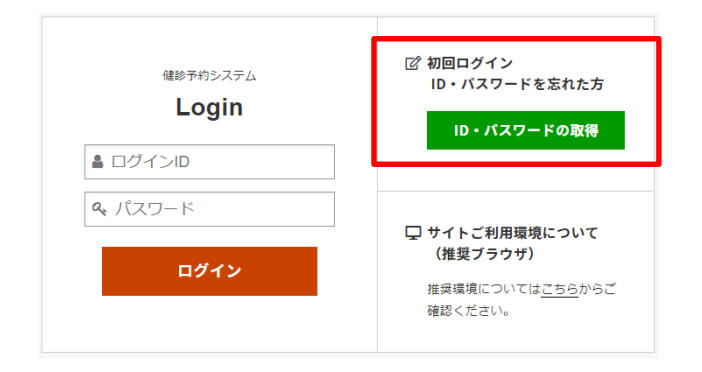

| 以下の項目を入力(選択) | し、[ 次へ ]を押してください。 |  |
|--------------|-------------------|--|
| 健康保険証        | 記号 番号             |  |
| 氏名(全角カタカナ)   | (例) ヤマダ (例) タロウ   |  |
| 生年月日         | yyyymmdd 📰        |  |

#### ■記載項目

- ・健康保険証の記号・番号
- ・氏名(全角カタカナ)

#### ・生年月日

## ④ID・パスワード送付先を記載

| 1.054014                                    |                                                  |
|---------------------------------------------|--------------------------------------------------|
| テムがご指定のメールアドレス宛にID・パス                       | ワードを表示するためのURLをご連絡いたします。                         |
| メールアドレス                                     | → 送信                                             |
| ※ドメインの指定受信など設定している場合<br>た上でもう一度初めからお手続きをやり直 | 合は「no-reply@id.apap.jp」からのメール受信を「許可」<br>直してください。 |
| ※受信メールについて、稀に迷惑メールやコ                        | ゴミ箱に格納されてしまう場合がございます。<br>くがさい                    |

## ⑤受付完了

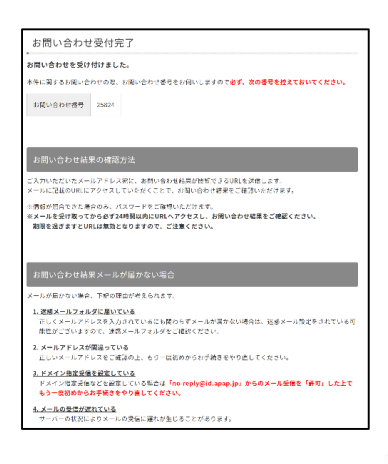

VALUE

⑤入力したメールアドレスあてにURLが届きます。 クリックすると、ログインID・パスワードが画面表示にて通知されます。

⑥ログイン画面に戻り、ユーザーID/パスワードを入力の上、ログインしてください。

(人間ドック・健診システムのホーム画面へ移動します。)

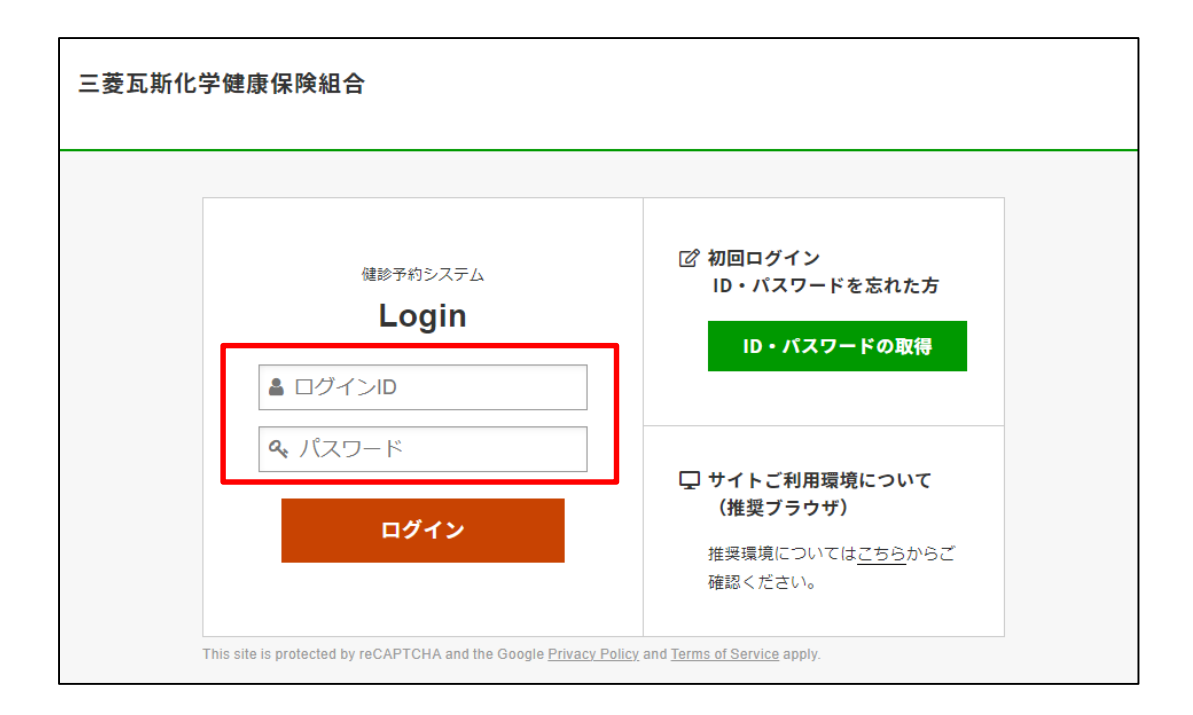

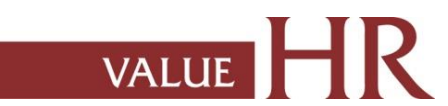